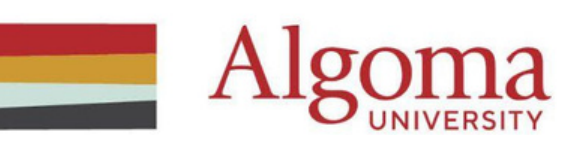

# LinkedIn Learning Registration Guide

### Step 1:

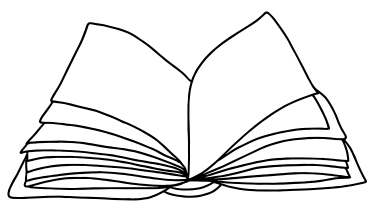

Click on <u>https://www.linkedin.com/learning</u>/ and click on 'Sign In' to create your LinkedIn Learning Account.

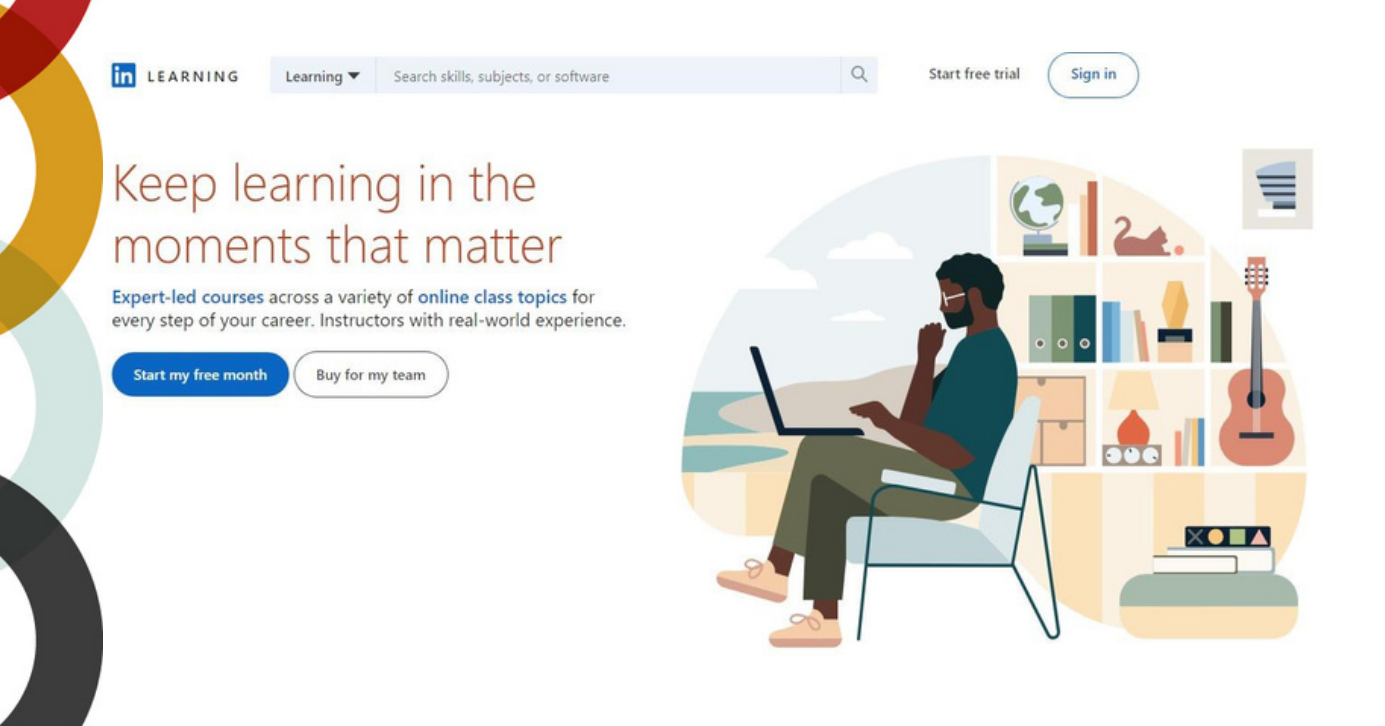

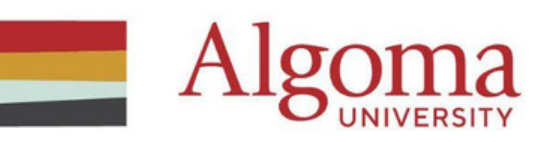

### Step 2:

Sign in using your LinkedIn email address and click on continue. If you do not have a LinkedIn account, click on the link below to create an account.

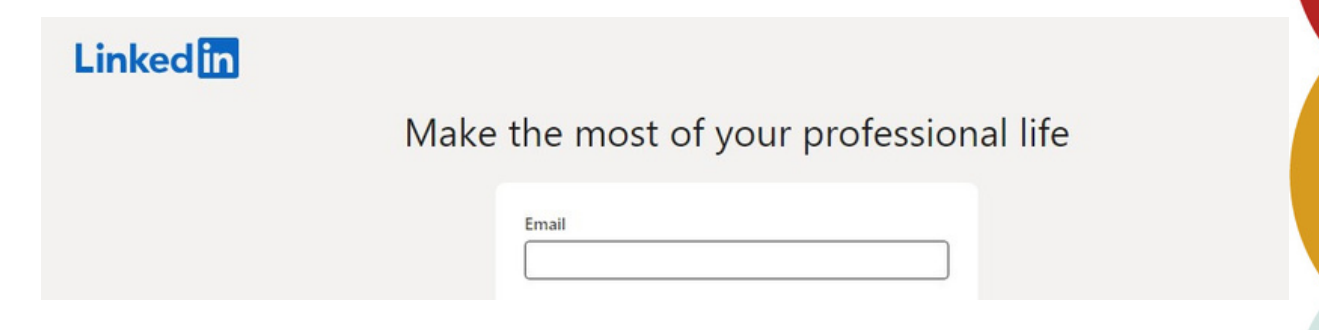

#### Step 3:

Enter the same password as your LinkedIn account and click continue.

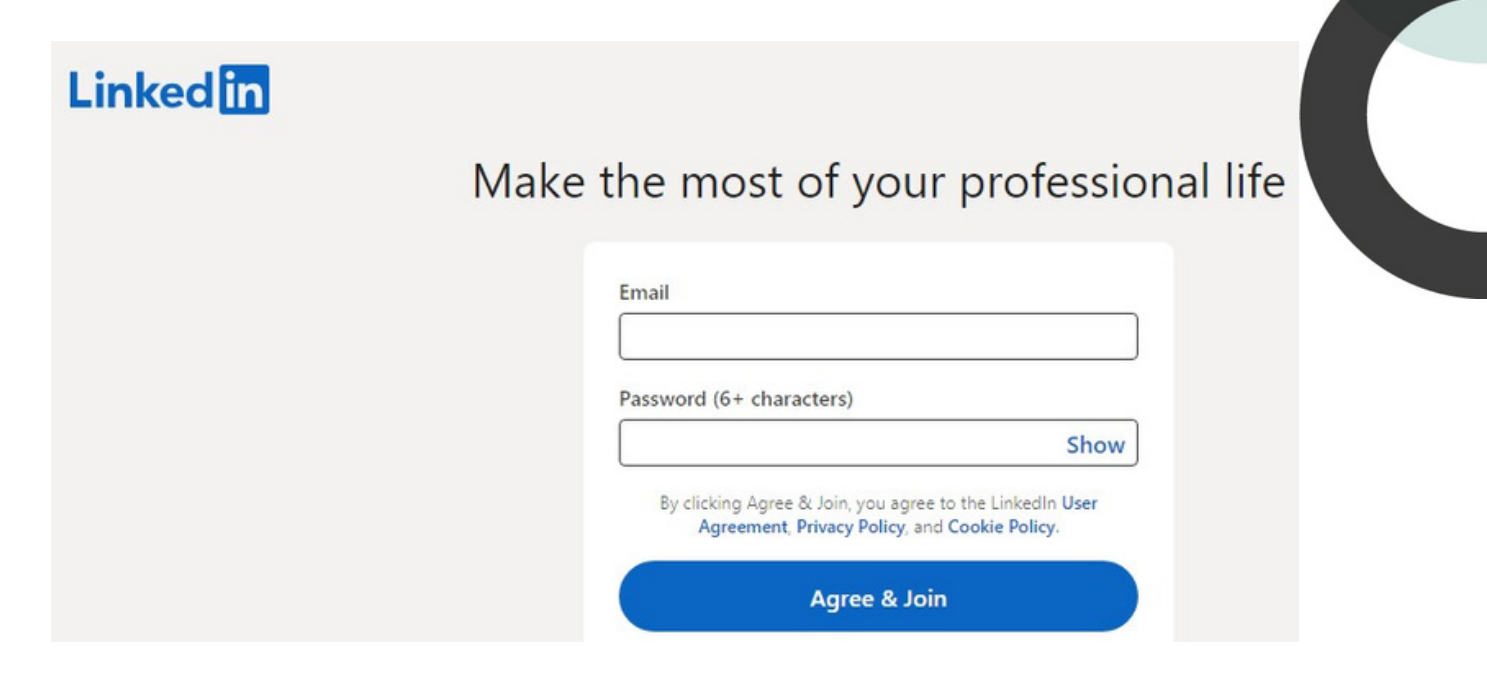

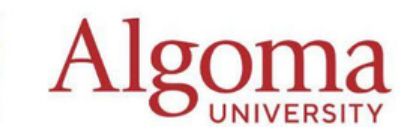

## Step 4:

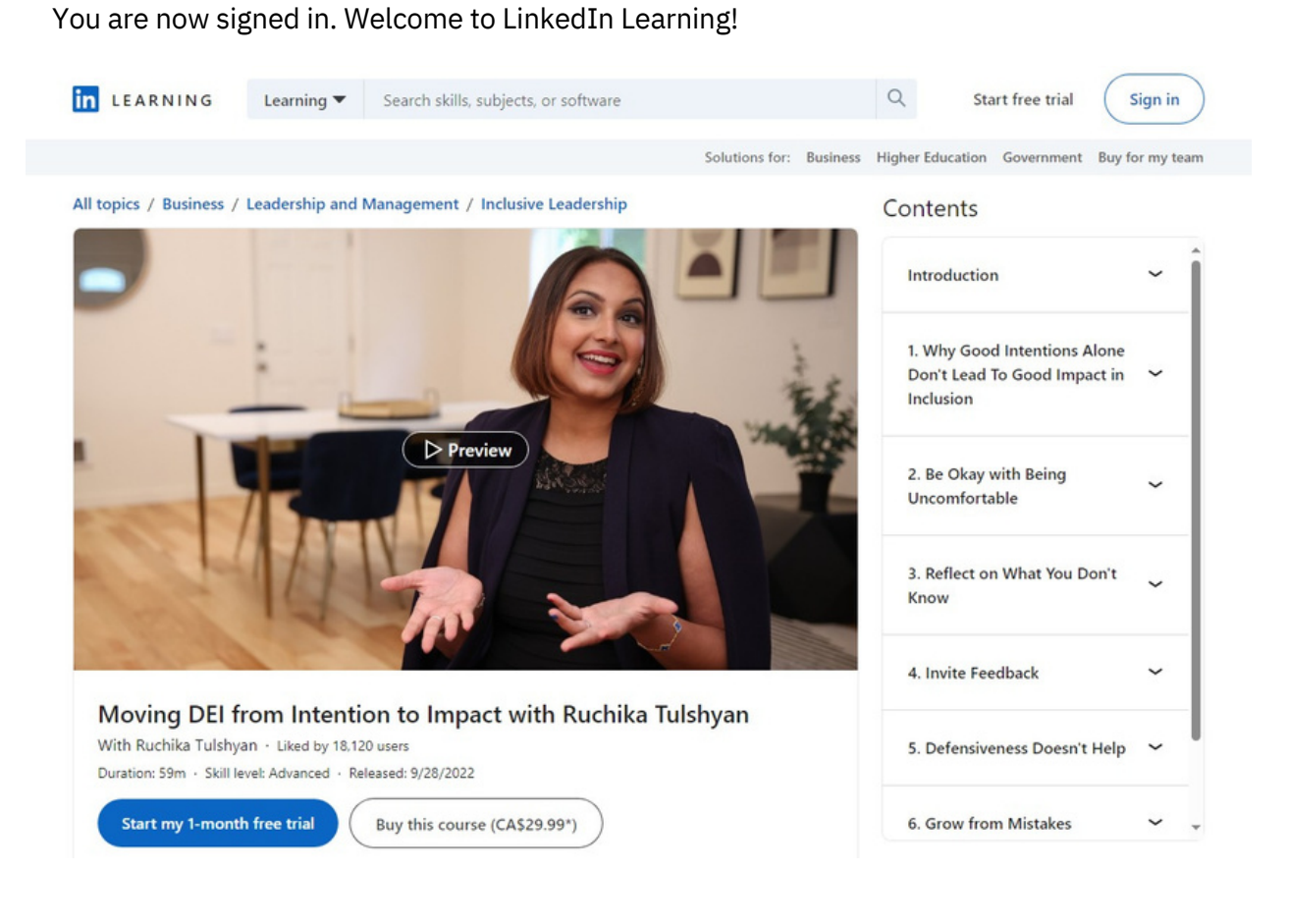

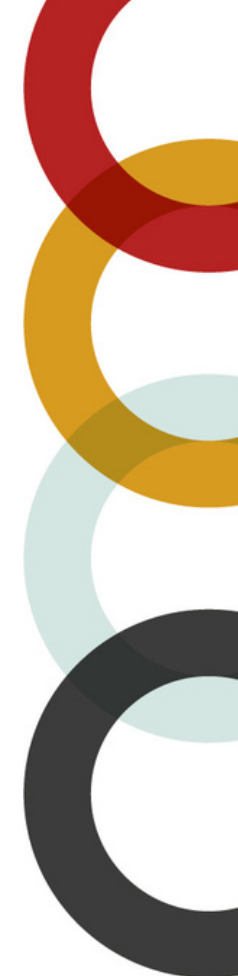

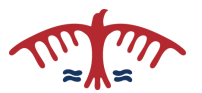